## Pairing your hearing aids to your iPhone

Oticon Bluetooth hearing aids are 'Made For iPhone' (MFi) hearing aids, which means they can easily connect to your iPhone, iPad<sup>®</sup> or iPod touch<sup>®</sup>.

You can then stream sound directly from your phone to your hearing aids, and use Oticon ON to control your hearing aids from your screen. \*Steps may vary depending on the iOS version installed on your device.

| Settings         | 5                                                                                                    |
|------------------|----------------------------------------------------------------------------------------------------|
|                  |                                                                                                    |
|                  |                                                                                                    |
| Airplane Mode    |                                                                                                    |
| Wi-Fi            | Not Connected >                                                                                                    |
| Bluetooth        | On >                                                                                                    |
| Mobile Data      | >                                                                                                    |
| Personal Hotspot | >                                                                                                    |
|                  |                                                                                                    |
| Notifications    | >                                                                                                    |
| Sounds & Haptics | >                                                                                                    |
| Do Not Disturb   | >                                                                                                    |
| Screen Time      | >                                                                                                    |
|                  |                                                                                                    |
| General          | >                                                                                                    |
| Control Centre   | >                                                                                                    |
|                  | Settings<br>Airplane Mode<br>Wi-Fi<br>Bluetooth<br>Mobile Data<br>Personal Hotspot<br>Notifications<br>Sounds & Haptics<br>Do Not Disturb<br>Screen Time<br>General<br>Control Centre |

1. Go to Settings via your phone's home screen. Make sure Bluetooth is turned on.

| ul S       | 09:41                | 100% 📖 |
|------------|----------------------|--------|
|            | Settings             |        |
|            | Do Not Disturb       | >      |
| I          | Screen Time          | >      |
|            |                      |        |
| $\bigcirc$ | General              | >      |
|            | Control Centre       | >      |
| AA         | Display & Brightness | >      |
| 1          | Accessibility        | >      |
| *          | Wallpaper            | >      |
|            | Siri & Search        | >      |
|            | Touch ID & Passcode  | >      |
| SOS        | Emergency SOS        | >      |
|            | Battery              | >      |
| •          | Privacy              | >      |
|            |                      |        |

2. Scroll down a little and then select Accessibility.

| ul S        | 09:41                  | 100% 📖 |
|-------------|------------------------|--------|
| < Set       | tings Accessibility    |        |
| 88          | Switch Control         | Off >  |
| Ø           | Voice Control          | Off >  |
| G           | Home Button            | >      |
| i           | Apple TV Remote        | >      |
|             | Keyboards              | >      |
| HEAR        | NG                     |        |
| P           | Hearing Devices        | >      |
| <b>\$</b> 0 | Audio/Visual           | >      |
| <b>P</b>    | Subtitles & Captioning | >      |
| GENE        | RAL                    |        |
| Ê           | Guided Access          | Off >  |
| Ì           | Accessibility Shortcut | Off >  |
|             |                        |        |

3. From the options on the Accessibility menu, select Hearing Devices.

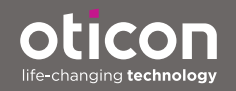

www.oticon.co.uk - search ON app www.on.oticon.com - IFTTT

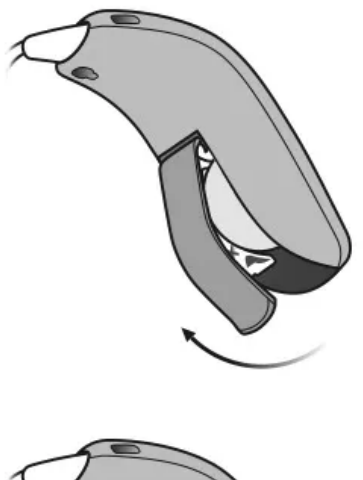

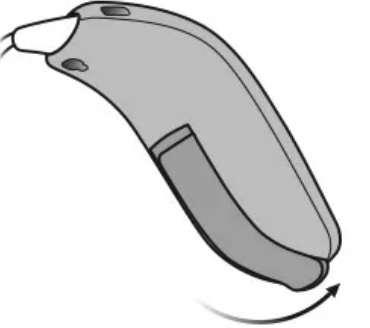

4. At this point, restart your hearing aids and place them close to your device. They will remain in pairing mode for around 3 minutes.

## Back Hearing Devices

## MFI HEARING DEVICES

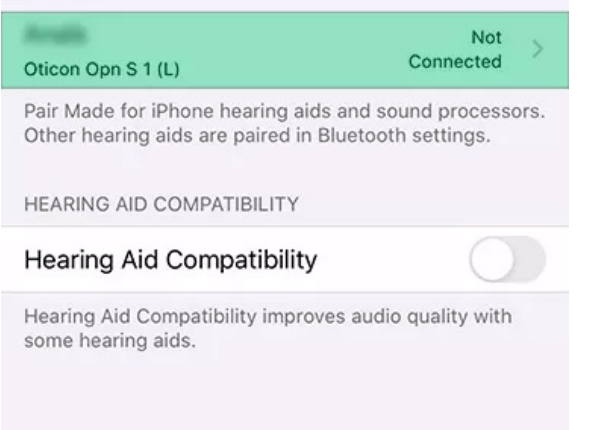

5. Once detected by your phone, tap the name of the Oticon hearing aids that you want to connect and confirm pairing in the pop-up. If you want to connect more than one hearing aid, repeat this step for the second hearing aid.

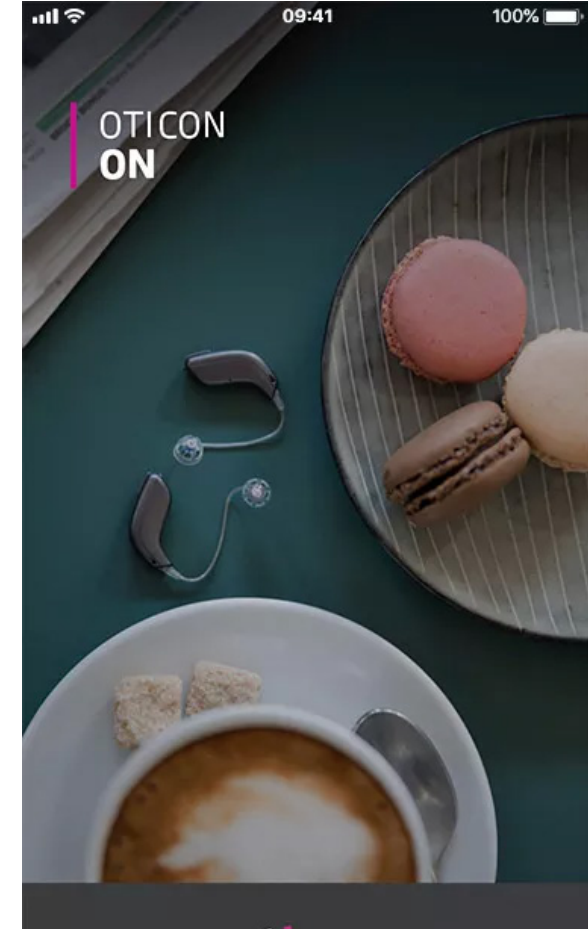

oticon

6. Finally, when the devices have been connected, download Oticon ON from the App Store<sup>®</sup>. Once installed and opened, it will automatically detect your paired hearing aids and you'll be in full control.

www.oticon.co.uk - search ON app www.on.oticon.com - IFTTT

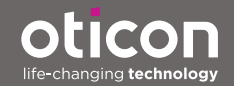